### **Tutoria** How To: Post to a Forum

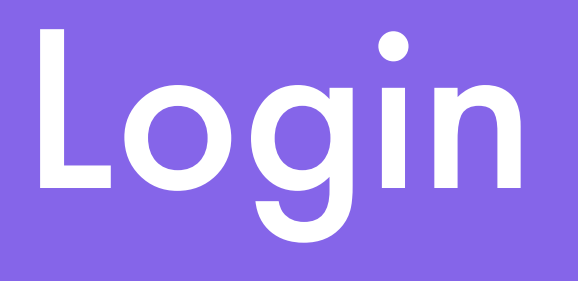

- cfuwburlington.ca
- enter your email address and password and click the "Login" button

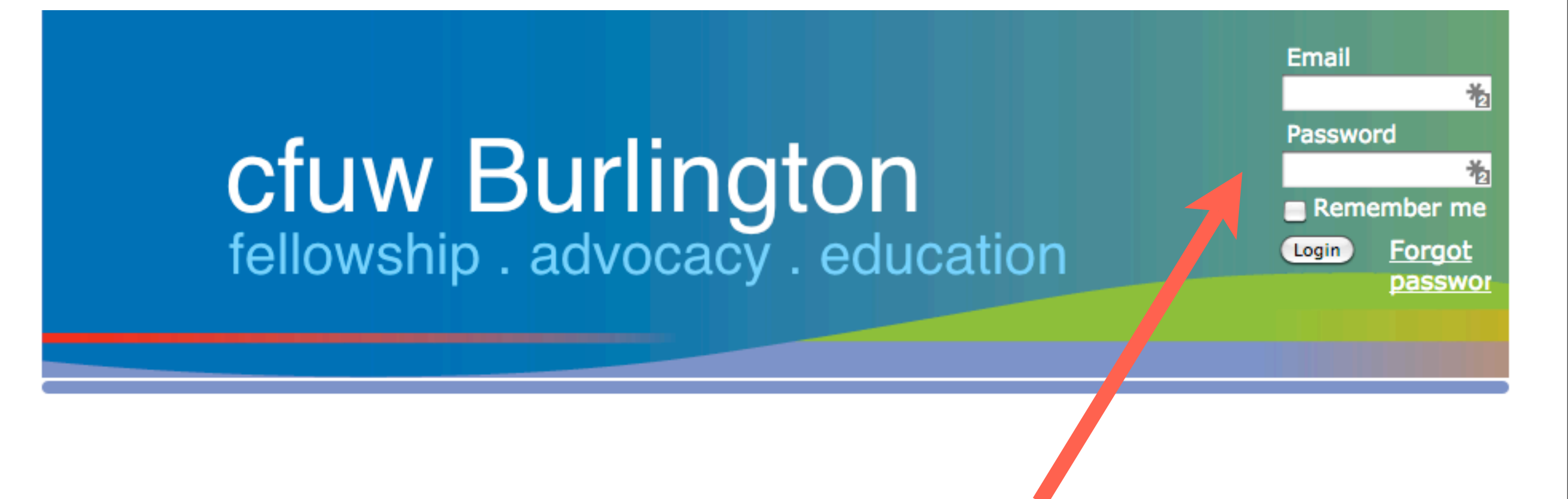

# Navigate to Forum Page

Home Executive Committee About At a Glance Scholarships Members Corner News for Members Foundation Fundraising Goals Member to Member Forums Directory List of Interest Groups & Convenors Links copy List of Interest Groups & Convenors (copy) Links copy List of Interest Groups & Convenors (copy) List of Interest Groups & Convenors Website Tutorials Advocacy Committee News from CFUW Burlington Executive (Blog)

CFUW National News There are several ways to navigate to the Advocacy forums.

To <u>create</u> a post the following might be the easiest route:

On the Home Page, look at the menu list

Click [Members Corner]

Click [Advocacy Committee]

# Navigate to Forum Page

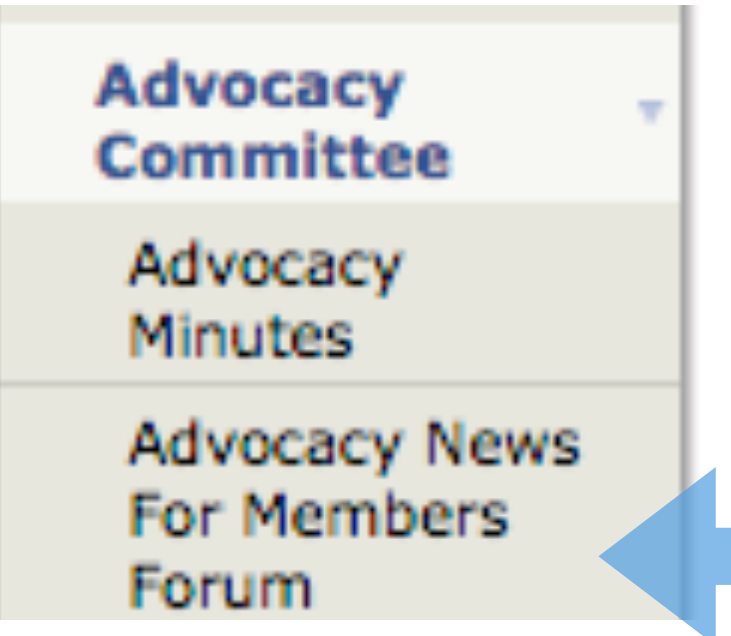

Advocacy Committee has submenus:

Choose "Advocacy News For members Forum"

Click to Open the page:

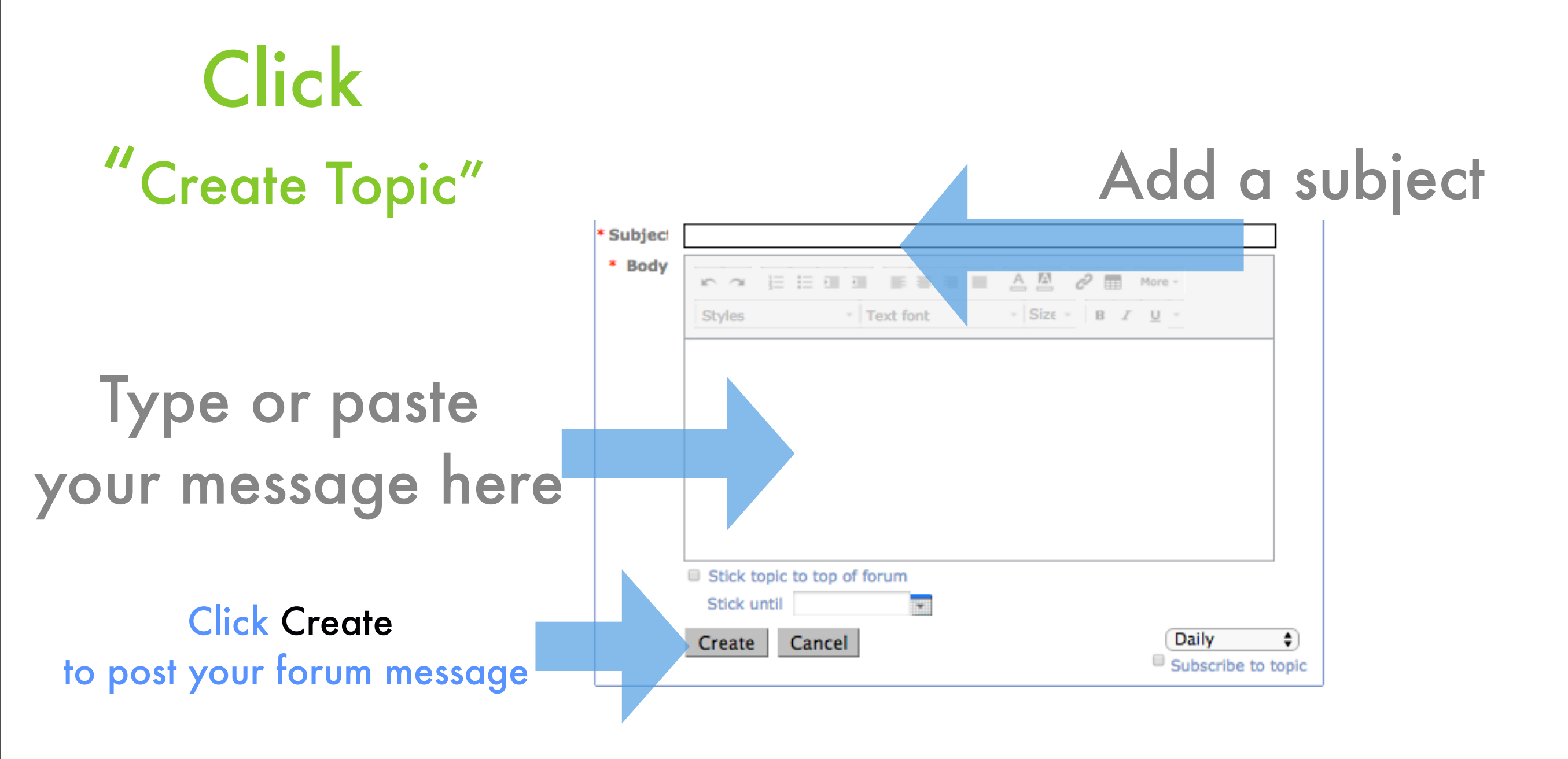

## Posting to a Forum

#### That's all there is to it. The End